#### eightolives.com

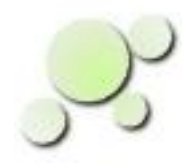

#### **AudioAnalyzer Calibration**

William\_Kaupinis@eightolives.com August 29, 2010

## eightolives.com

### Abstract

# This presentation explains how to calibrate the eightolives AudioAnalyzer on a typical PC.

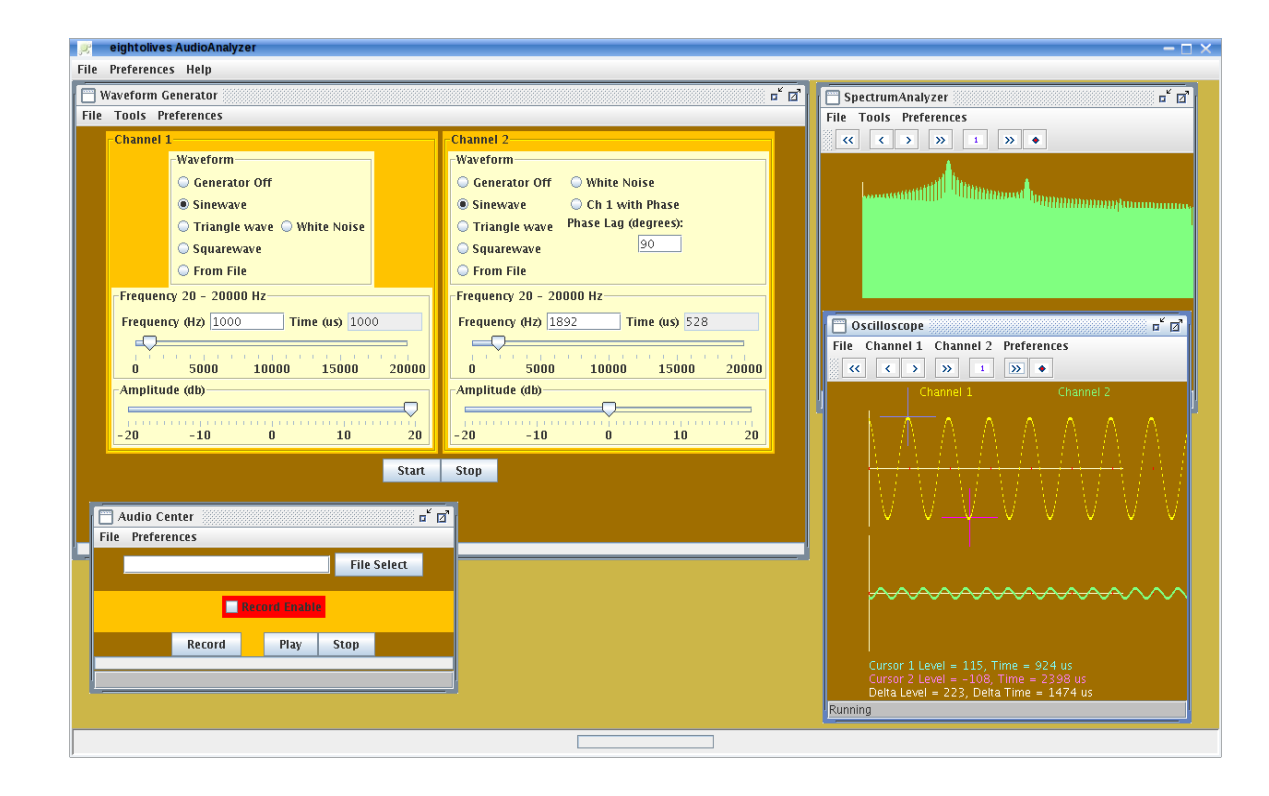

### eightolives.com Background

- The eightolives AudioAnalyzer is a Java-based program that provides a set of audio tools that can interface to a PC's audio system (uses the Javasound interface)
  - 2 Waveform Generators sine, triangle, square, white noise, AM, FM, phasing, harmonics
  - Oscilloscope for viewing 2 channels
  - Spectrum Analyzer FFT view of the audio spectrum
  - Recorder

### eightolives.com The Sound System

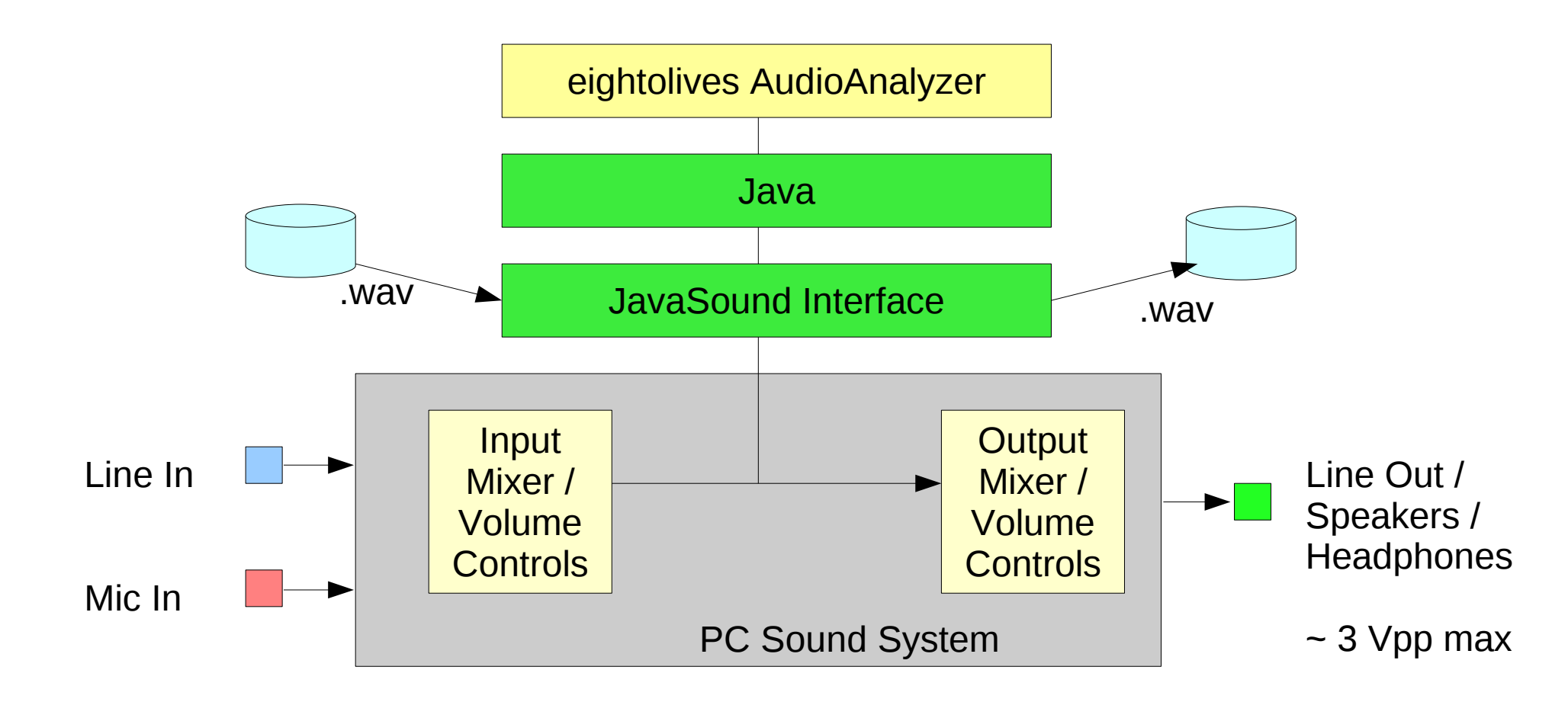

#### Calibration is valid only for the selected setting of Input and Output Mixer Volume Controls.

### eightolives.com About Signal Levels

- Waveform Generator defines the maximum undistorted sine wave amplitude as +20 db
  - For 16 bit resolution, +20 db peak-to-peak is digitally expressed as +32767 to -32768
  - 0 db (nominal level) peak-to-peak is 10 times less
- Actual analog output levels on Line Out are determined by the PC mixer's volume controls
- Analog input signal levels are also determined by the PC mixer's volume controls

### eightolives.com Interface Basics

- Line In 3.5 mm (1/8") Tip Ring Sleeve (TRS) connector (light blue)
  - Nominal level = .316 Vrms (.447 V peak, .894 Vpp)
  - Input impedance ~ 10 Kohms
- Line Out 3.5 mm TRS (lime green)
  - Max output voltage ~ 3 V peak-peak
  - Output impedance ~ 100 ohms
  - Frequency Range = 20 Hz 20,000 Hz

Source: Wikipedia

### eightolives.com Why calibrate?

- Calibration adjusts the voltage scale displayed by the oscilloscope to accurately reflect the actual output on the HEADPHONE / LINE OUT connector and inputs on LINE IN
- Three factors are resolved in calibration
  - The Output Mixer volume control and amplifier gain
  - The Input Mixer volume control and amplifier gain
  - The effect of input impedance

### eightolives.com How to calibrate

- You can calibrate using the eightolives' Protection / Calibration Unit (EPCU) which comes in the AudioAnalyzer kit
- Or you can calibrate manually using an external oscilloscope or AC Voltmeter and test cable

### eightolives.com Getting Ready

- AudioAnalyzer should be installed and working on your computer
- Verify that a continuous sinewave tone can be output on the HEADPHONE / LINE OUT connector
- Verify that the Audio System mixer selects the LINE IN connector and that inputs to LINE IN can be displayed on the Oscilloscope
- For EPCU calibration, set the Output Mixer Volume Controls to maximum value
- For manual calibration, set the Output Mixer Volume Controls to intended operating level

#### **eightolives.com** Select Menu Option: Tools > Calibrate

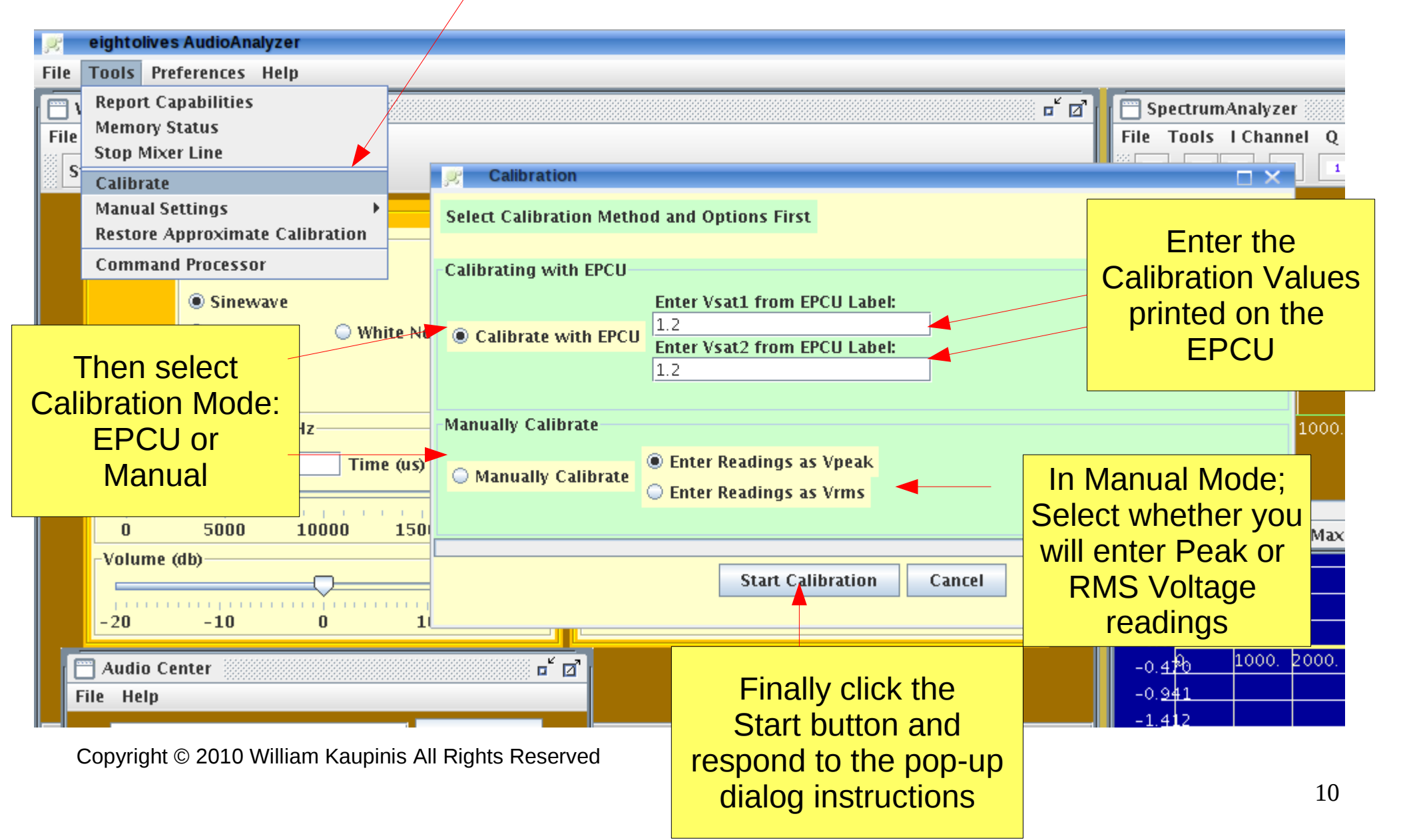

### eightolives.com You can Accept or Reject the Results

- When calibration completes, a summary calibration report is displayed in a text window.
- A pop-up will summarize the proposed changes and ask whether you accept or reject the results.

### eightolives.com Calibrating using the EPCU

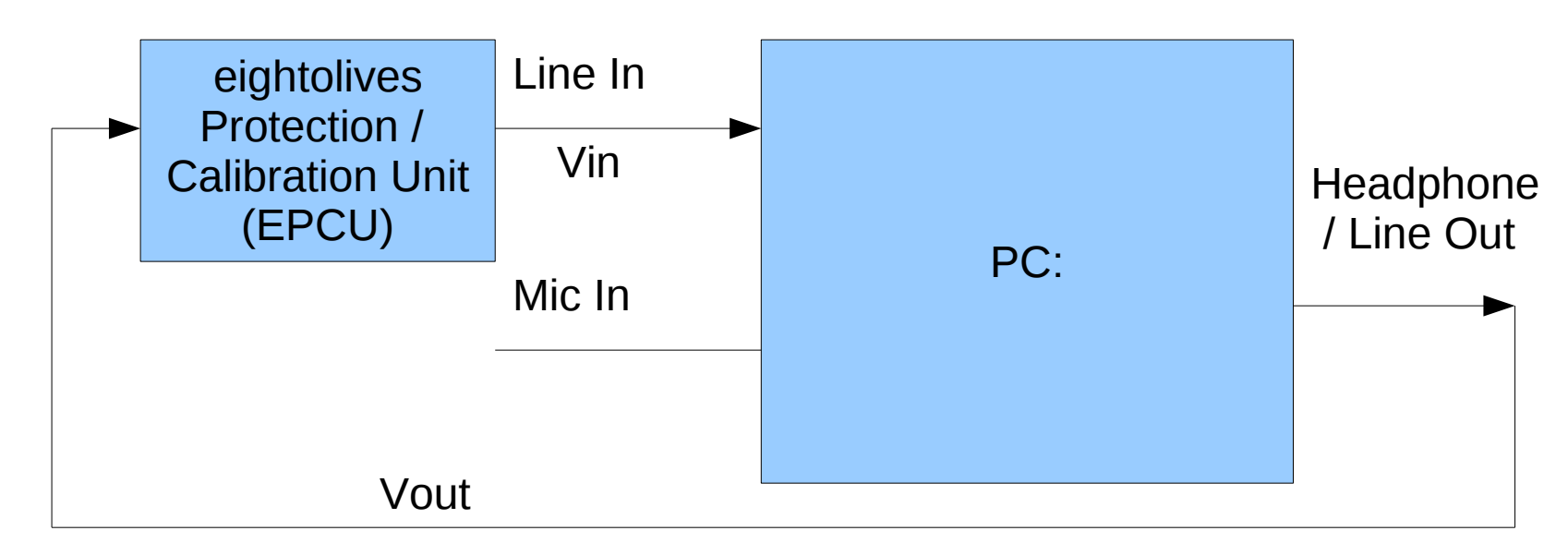

The pop-up dialogs will ask you to connect the EPCU to LINE OUT and LINE IN. The software then measures a ~1 KHz sinewave at the Waveform Generator's 0 db (normal) amplitude setting. The routine then changes the amplitude to the +20 db setting and checks that the input waveform is amplitude limited by the EPCU.

A pop-up dialog will then ask you to directly connect LINE OUT to LINE IN. A 0 db measurement is made with LINE OUT directly connected to LINE IN to account for EPCU impedance.

### eightolives.com EPCU as a Protection Device

- If you use the EPCU as an input protection device on LINE IN, select the menu option: Preferences > Using EPCU to use the correct calibration values.
- You can apply up to 150 Volts to the EPCU and the limiter will limit LINE IN to the Vsat values
- If you can have ground differentials, use an external audio transformer to isolate the audio signals

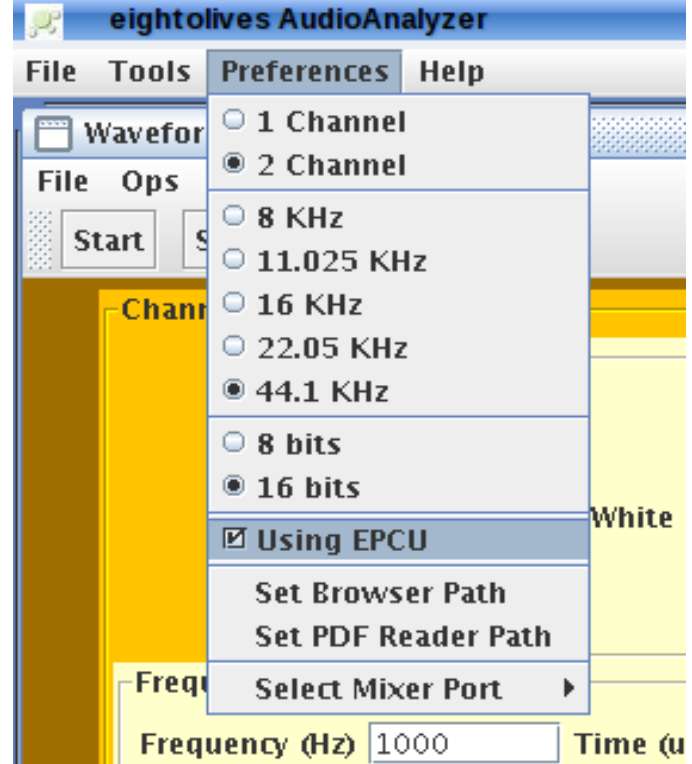

### **eightolives.com** Eightolives Protection / Calibration Unit (EPCU)

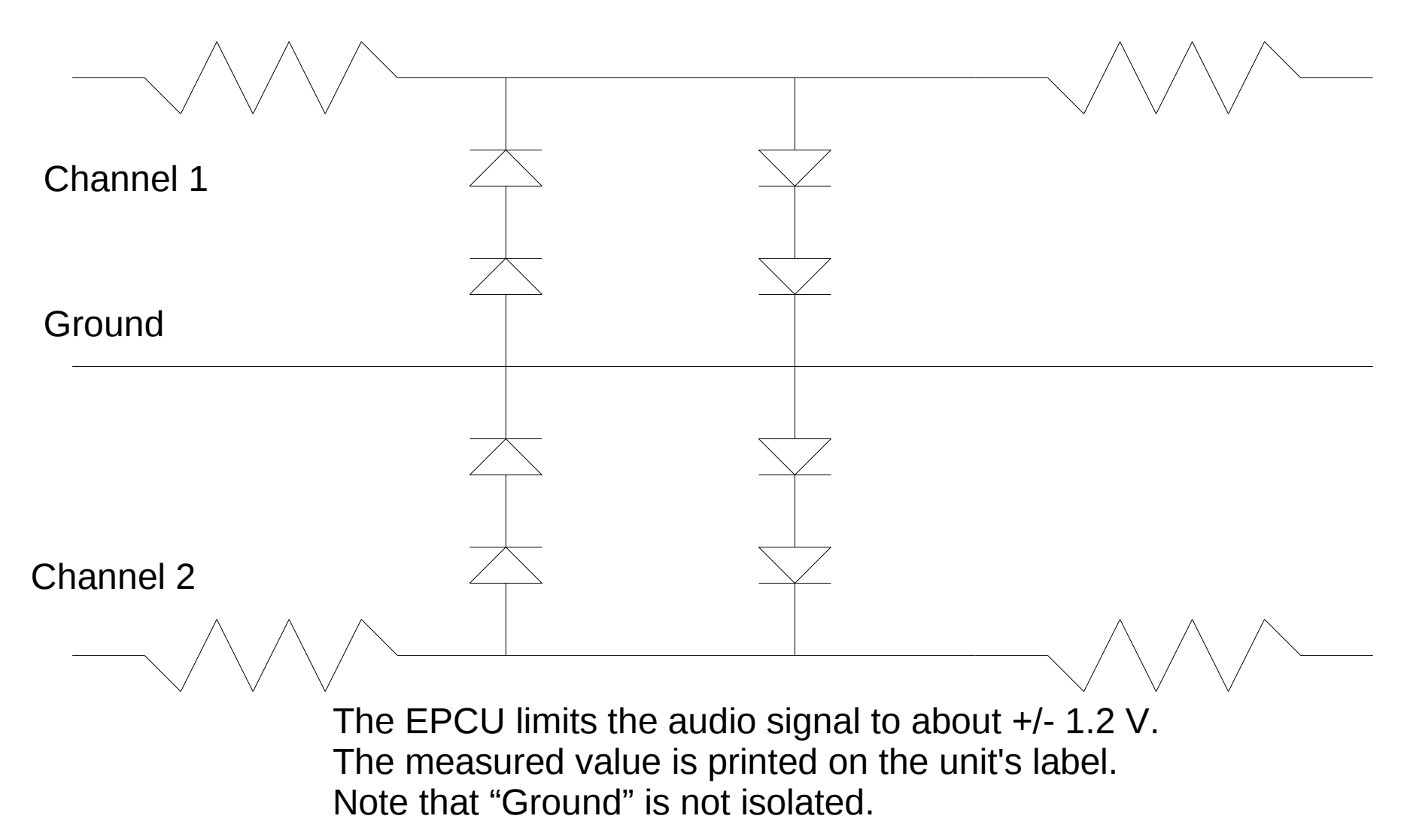

### eightolives.com Manual Calibration

- Manual Calibration requires you to measure the LINE OUT voltage for both Channel 1 (tip) and Channel 2 (ring) using an external Voltmeter or oscilloscope
- Select whether your measurements will be the PEAK voltage (typically read from an oscilloscope) or RMS (typical of a voltmeter)
- Follow the instructions in the pop-up dialogs
- When prompted connect LINE OUT to LINE IN for the automatic input calibration.

### eightolives.com

#### Manual Mode Dialogs Request Your Measurements

| 🤐 eightolives AudioAnalyzer                |            |                              |                                                                             |             |
|--------------------------------------------|------------|------------------------------|-----------------------------------------------------------------------------|-------------|
| File Tools Preferences Help                |            |                              |                                                                             |             |
| 🔲 WaveformGenerator 🗖 📕 🔤 SpectrumAnalyzer |            |                              |                                                                             |             |
| File Ops Tools Preferences                 |            |                              | File Tools I Chan                                                           | nel Q Chanr |
| 8 S1                                       | tart Stop  |                              |                                                                             | 1           |
|                                            |            |                              |                                                                             | 44100       |
|                                            | -Channel 1 |                              | Select Calibration Method and Options First                                 | 4te = 44100 |
|                                            |            | Waveform                     |                                                                             | uency = 100 |
|                                            |            | Generator Off                | Calibrating with EPCU                                                       |             |
|                                            |            | Sinewave                     | Enter Vsat1 from EPCU Label:                                                |             |
|                                            |            | 🔾 Triangle 🛛 🔾 White No      | Calibrate with EPCU                                                         |             |
|                                            |            | Rectangle                    | 1.2                                                                         |             |
|                                            |            | 🔾 From File                  |                                                                             |             |
|                                            | Frequenc   | zv 20 - 20000 Hz             | Manually Calibrate                                                          | 1000. 149   |
|                                            | Eroquon    | av Ala) 1001 20204 Time (uc) | er Input 💉                                                                  |             |
|                                            | Frequen    | (12) 1001.29594 Time (us)    | Manu:                                                                       |             |
|                                            |            |                              | <b>?</b> Measure the PEAK Voltage on the LINE OUT connector TIP (Channel 1) |             |
|                                            | 0          | 5000 10000 150               |                                                                             | Max at: 93  |
|                                            | -Volume (  | (db)                         | OK Cancel                                                                   |             |
|                                            |            |                              |                                                                             |             |
|                                            | -20        | -10 0 1                      |                                                                             |             |
|                                            |            |                              |                                                                             | 2000. 3000  |
|                                            |            |                              |                                                                             |             |
|                                            |            |                              | -1412 // //                                                                 |             |
| Start                                      |            |                              |                                                                             |             |
|                                            |            |                              |                                                                             | A = A = A   |

Copyright © 2010 William Kaupinis All Rights Reserved

### eightolives.com Definitions

VPEAK is defined as the most positive voltage that – the sine wave achieves

VRMS is defined as:

0.707 \* Vpeak

for a sine wave and represents the equivalent DC voltage

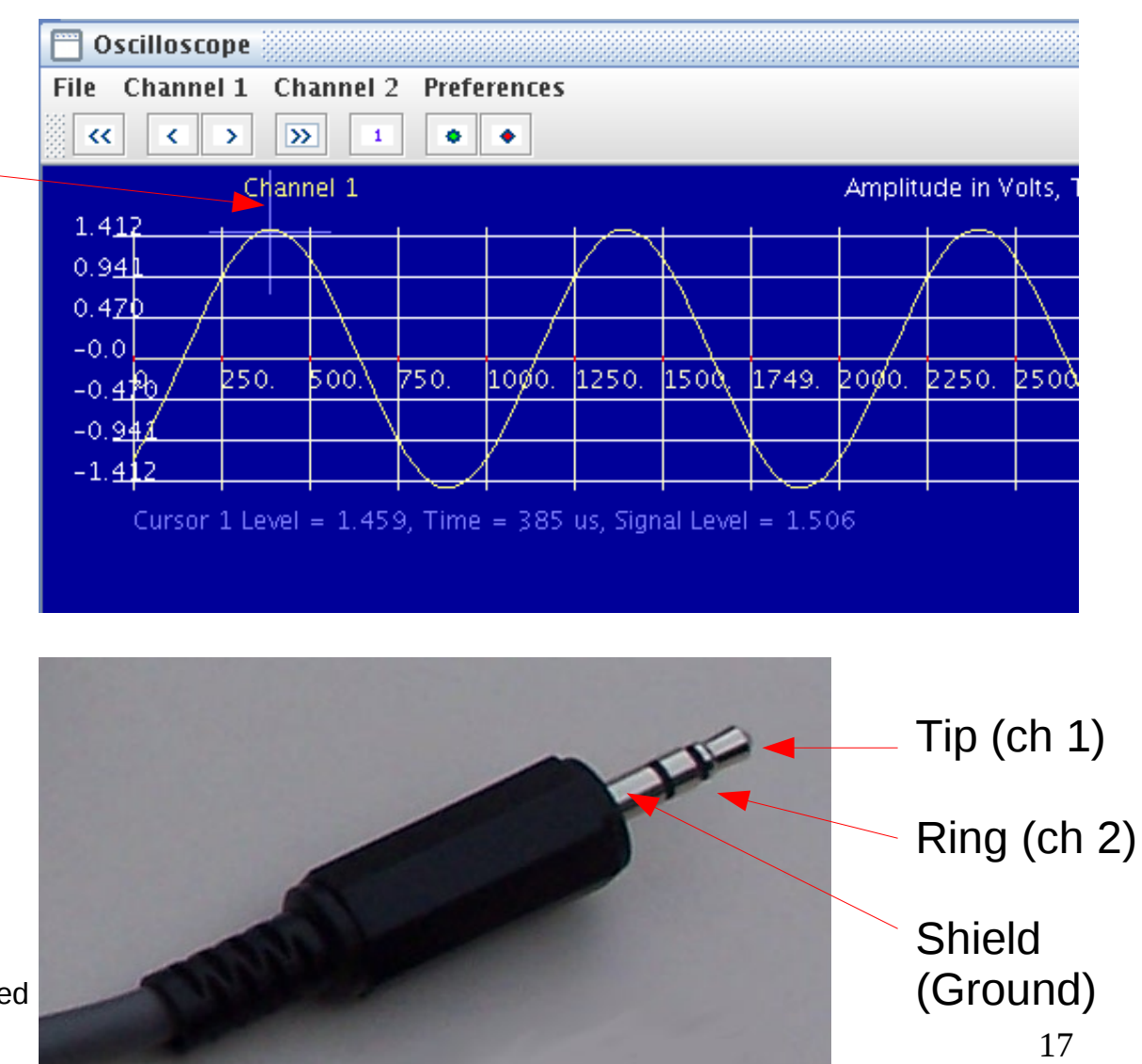

### eightolives.com Troubleshooting

- If the sinewave tone is "choppy", the selected sample frequency may be too high for your computer environment. Try a lower rate.
- For EPCU calibration to succeed, the +20db setting must output a sinewave amplitude greater than the limiting value, Vsat, printed on the EPCU label.

### eightolives.com For more information

 Check the tutorials at: http://www.eightolives.com/tutorials.htm